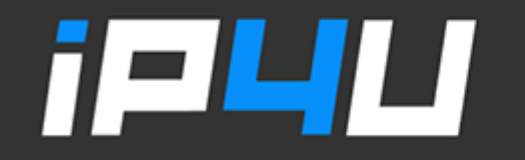

2024~

### KT 고정IP · 마케팅 고정IP · IP4U 고정IP · VPN 유동IP · PROXY 유동IP 070.4250.2216

# 맥OS VPN 고정IP 설정

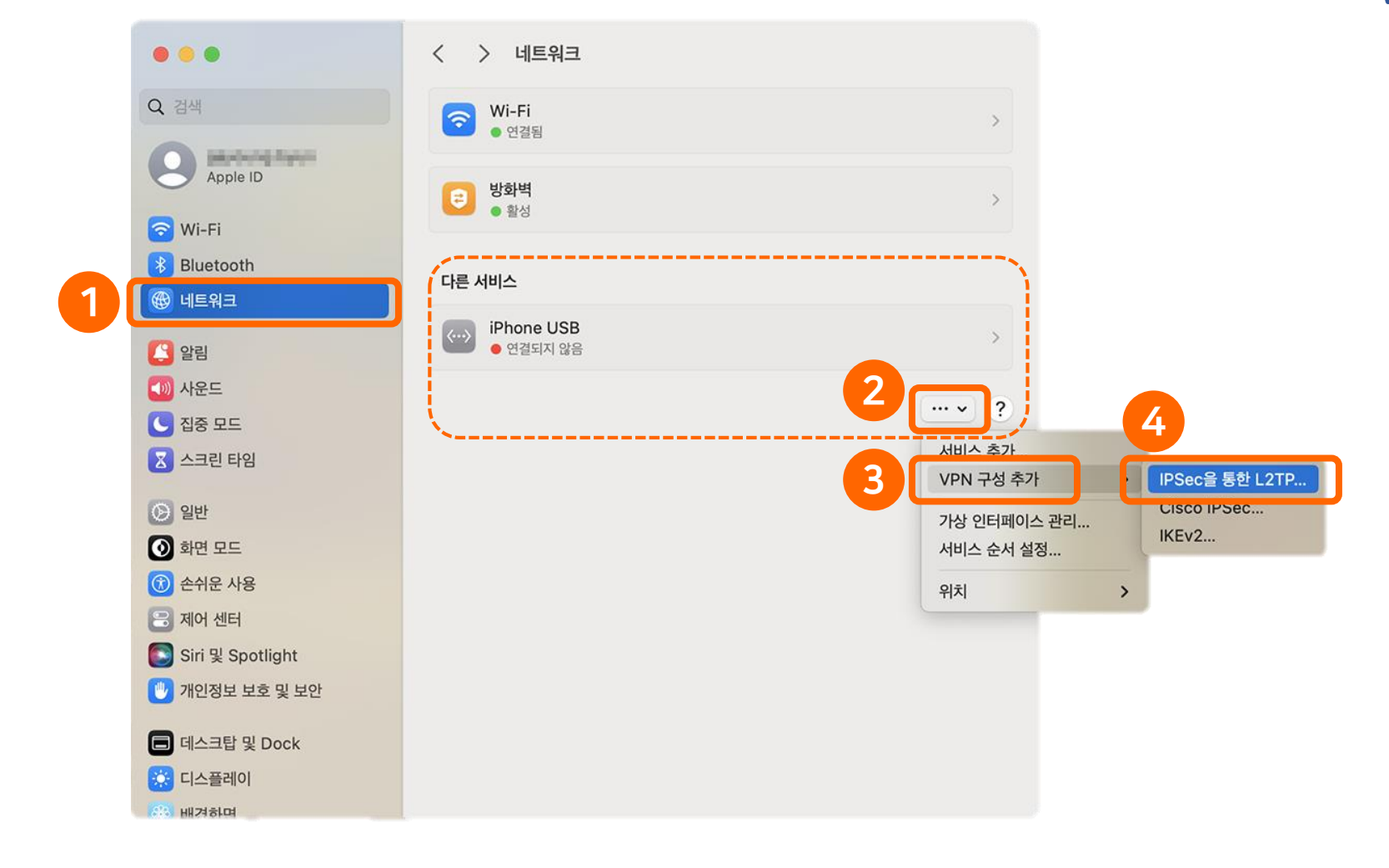

1. 설정 → 네트워크 → 다른 서비스 \_\_\_\_\_클릭 → VPN 구성 추가 → IPSec를 통한 L2TP… 선택

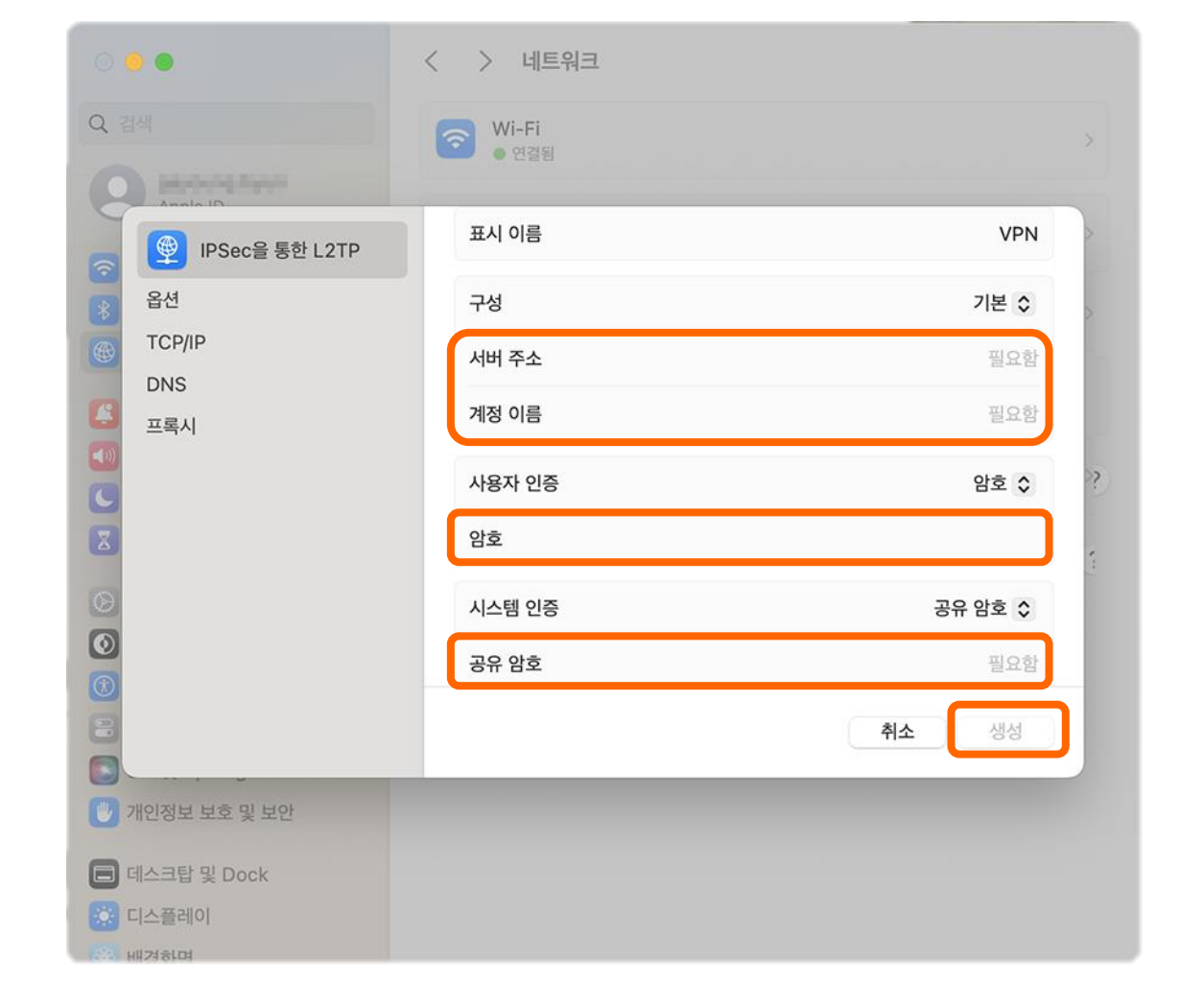

## 2. 고객센터를 통해 제공 받은 서버 주소, 계정 이름, 암호, 공유 암호 정보를 입력 후 생성 버튼을 클릭 ( 고객센터 Tel 070-4250-2216 )

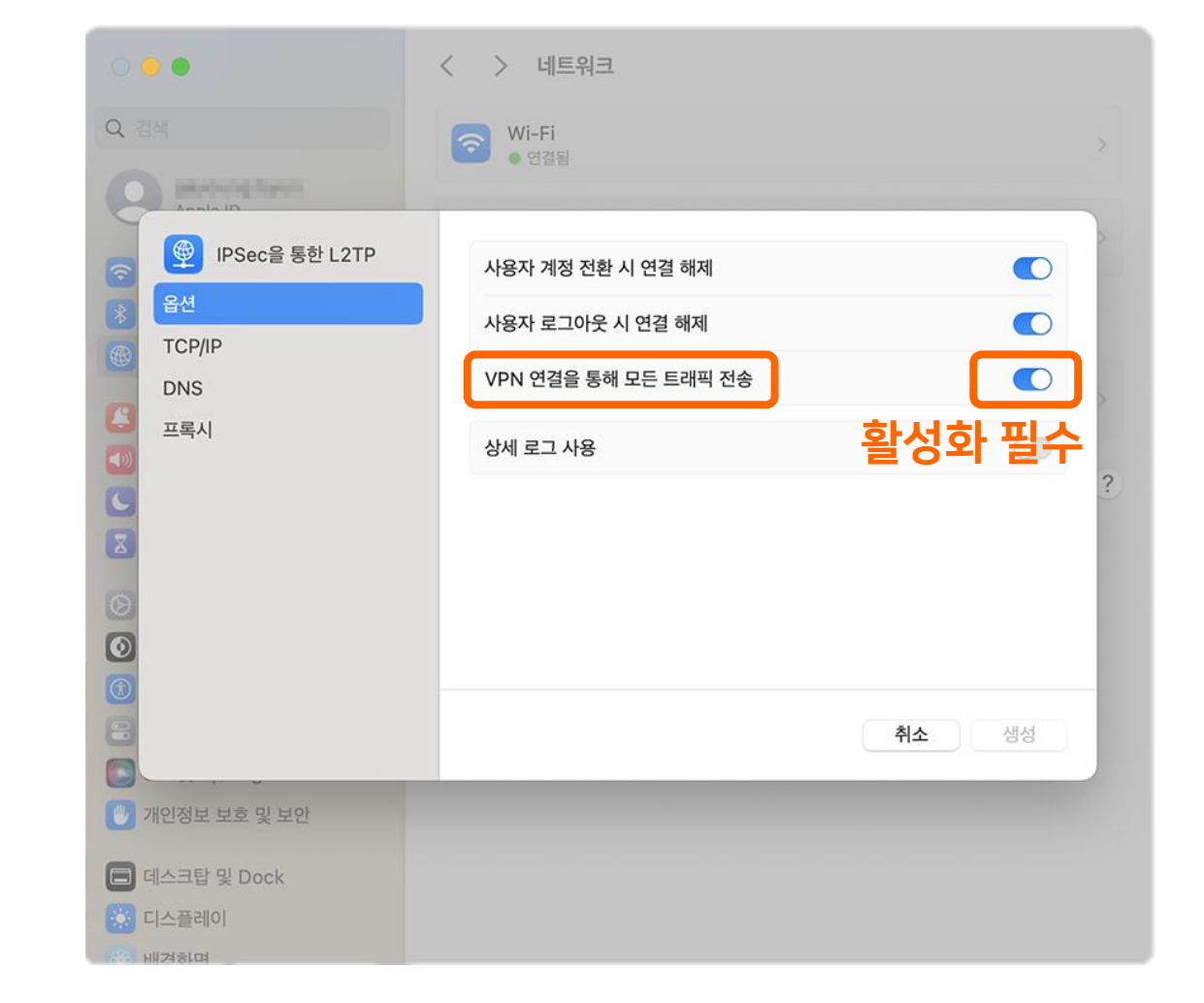

# 3. 옵션 → VPN 연결을 통해 모든 트래픽 전송 체크

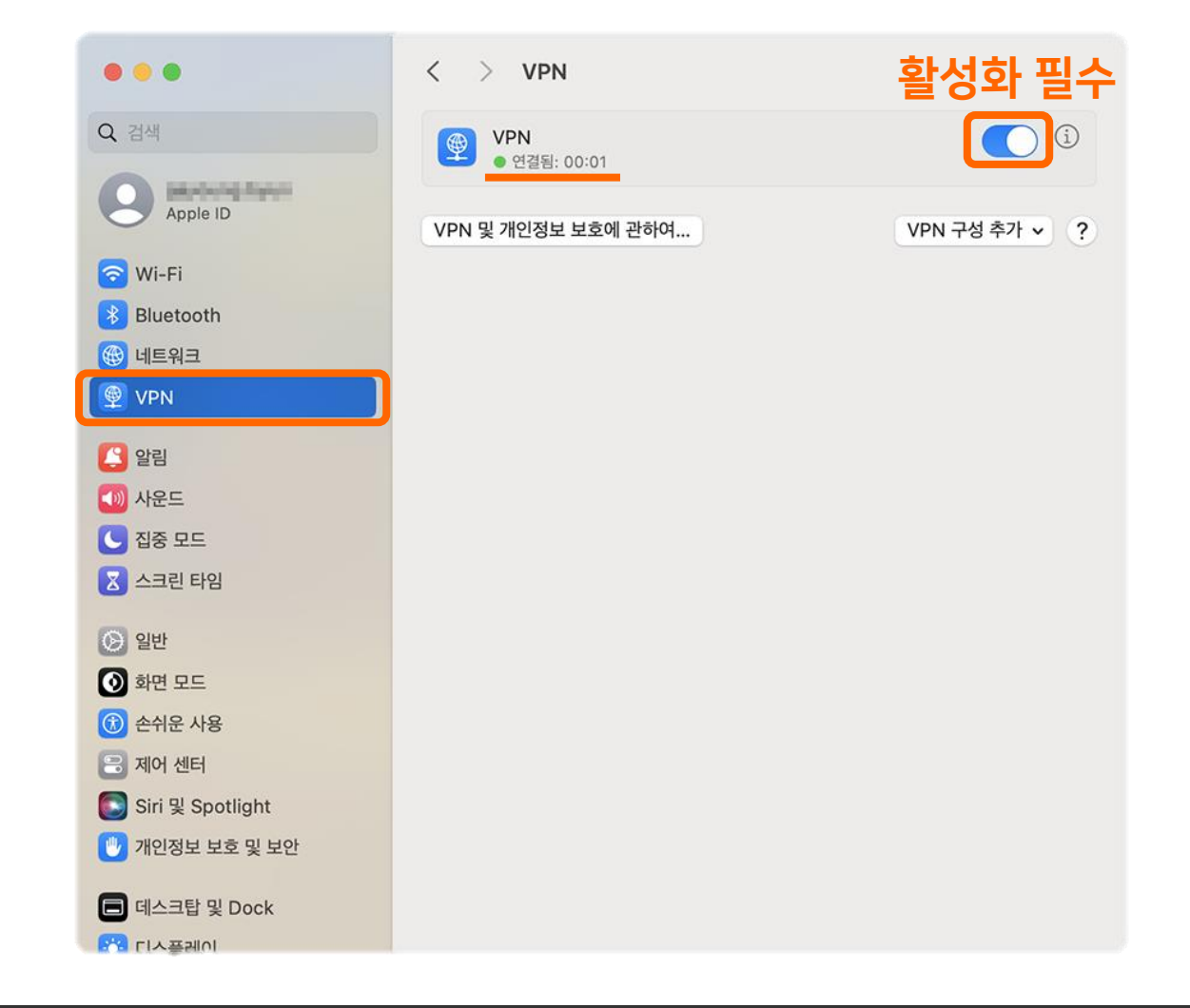

# 4. 설정 → VPN → VPN 활성화 → 연결됨

# 좋은 것만 쏙쏙! 골라 쓰는 재미가 있는 **프리미엄 IP서비스 아이피포유**

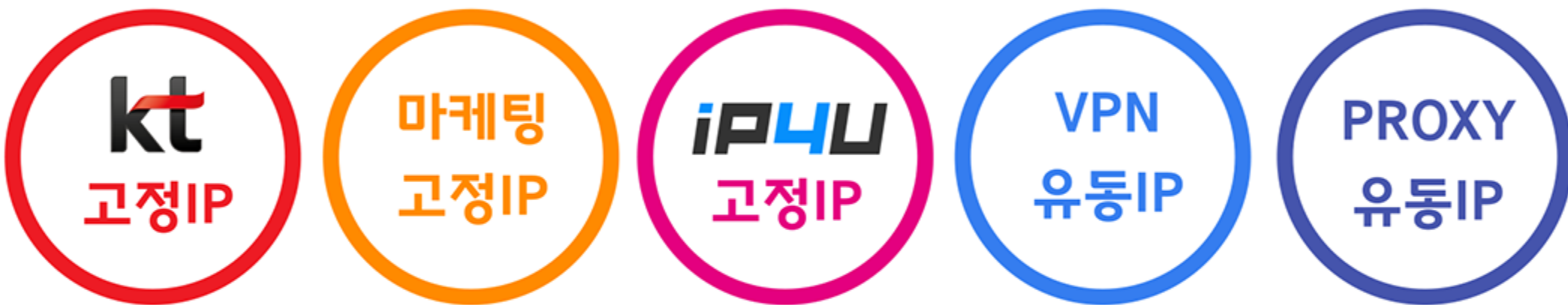

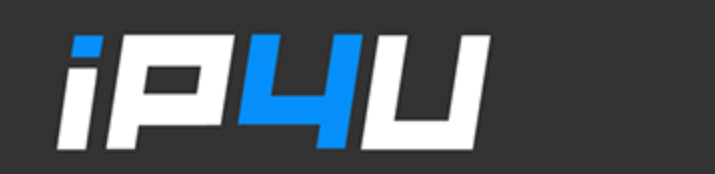

KT 고정IP · 마케팅 고정IP · IP4U 고정IP · VPN 유동IP · PROXY 유동IP 070.4250.2216